## **ELP Band Exit Guidance: Single Sign-On Instructions**

In order to submit a request to exit a student based on ELP band committee:

1. Log onto Single Sign On. Select "Accountability Reporting"

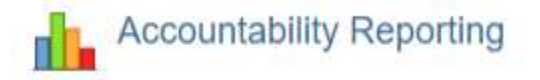

2. Select District Data from the "Your District" drop down

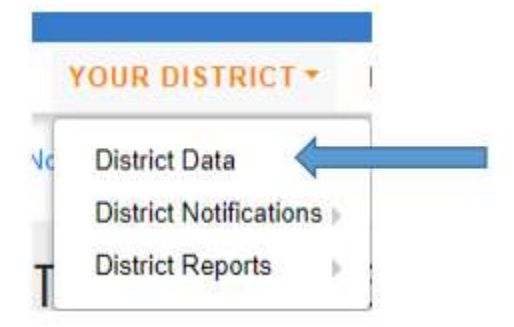

3. Select a School site and then select "Student Assessments ELP"

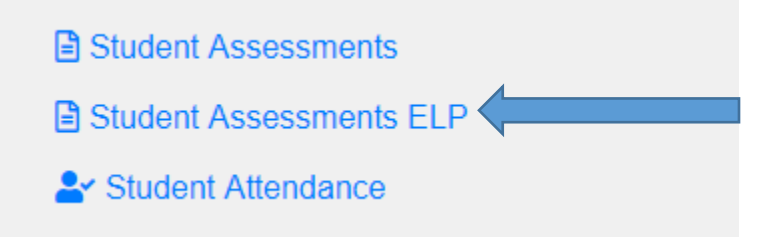

4. Select the student that meets the criteria for exit (e.g. composite of 4.3-4.7). Please note that you can only submit one request per student.

| DVR | Exit<br>Request |      | Year | STN | First Name | Middle Name | Last Name | Туре | Grade | Composite<br>Score | Composite<br>Perf Level |
|-----|-----------------|------|------|-----|------------|-------------|-----------|------|-------|--------------------|-------------------------|
|     |                 |      |      |     |            |             |           |      | ۲     |                    |                         |
|     |                 | View | 2018 |     |            |             |           |      |       |                    | 4.3                     |
| 0   |                 | View | 2018 |     |            |             |           |      |       |                    |                         |
| 8   | 8               | View | 2018 |     |            |             |           |      |       |                    |                         |
|     | 8               | View | 2018 |     |            |             |           |      |       |                    |                         |
| 0   |                 | View | 2018 |     |            |             |           |      |       |                    |                         |
|     |                 | View | 2018 |     |            |             |           |      |       |                    |                         |
|     |                 | View | 2018 |     |            |             |           |      |       |                    |                         |
|     |                 | View | 2018 |     |            |             |           |      |       |                    |                         |

5. Once you've selected the student you wish to request an ELP Band exit, click 'Create ELPA Band Committee Exit Request' on the top of the screen.

|             | C Create DVR for Missing Assessment(o)   |                                         |
|-------------|------------------------------------------|-----------------------------------------|
| YEAR 2018 • | Crossele DISR for Estading Assessment(s) | Create ELPA Band Committee Exit Request |

6. In the Request box, explain how the student meets the criteria and attach the <u>Access for ELLs 2.0: ELP</u> <u>Band Committee Rubric or Alt ACCESS Rubric.</u>

| Type request h   | ere                                             | ( |
|------------------|-------------------------------------------------|---|
| A Please type in | a request before saving (minimum 20 characters) |   |
|                  | SUPPORTING DOCUMENTS                            |   |

7. Hit "Save" or "Save and Return"

| C Connert | D Down | B One of the other | 4 |
|-----------|--------|--------------------|---|
| S cancel  | Save   | Save and Return    |   |

8. The exit requests are reviewed and granted by committee. Once a request has been reviewed, it will be "granted" or "denied". Granted students will be "exited" and count as "on-track" for purposes of Accountability.